## TRIUMPH CLOUD USB Stick Upgrade Quick User Guide

TRIUMPH BOARD

One Idea Ahead

1. Insert the TRIUMPH CLOUD USB Stick into any PC USB

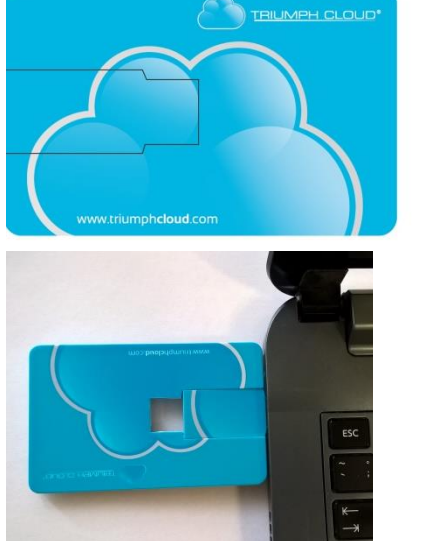

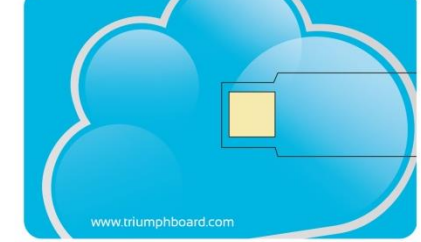

- 2. Download and run the "Setup.exe" from Support page at: TRIUMPH CLOUD USB Stick Upgrade file
- 2. Copy the file into the TRIUMPH CLOUD USB Stick with TRIUMPH CLOUD files

|                                                      | Application Tools | Removable Disk (E:) |                    |                    |       |
|------------------------------------------------------|-------------------|---------------------|--------------------|--------------------|-------|
| View                                                 | Manage            |                     |                    |                    |       |
| PC ▶ Ren                                             | movable Disk (E:) |                     |                    |                    |       |
| Name                                                 |                   | *                   | Date modified      | Туре               | Size  |
| 퉬 Арр                                                |                   |                     | 4. 2. 2016 13:53   | File folder        |       |
| 퉬 tcd                                                |                   |                     | 4. 2. 2016 13:54   | File folder        |       |
| 🕌 tcpr                                               |                   |                     | 4. 2. 2016 13:54   | File folder        |       |
| EULA_TRIUMPHCLOUD_DE                                 |                   |                     | 24. 1. 2016 12:30  | Text Document      | 10 KB |
| EULA_TRIUMPHCLOUD_EN                                 |                   |                     | 24. 1. 2016 12:30  | Text Document      | 9 KB  |
| EULA_TRIUMPHCLOUD_ES                                 |                   |                     | 24. 1. 2016 12:30  | Text Document      | 10 KB |
| EULA_TRIUMPHCLOUD_FR                                 |                   |                     | 24. 1. 2016 12:30  | Text Document      | 10 KB |
| EULA_TRIUMPHCLOUD_RU                                 |                   |                     | 24. 1. 2016 12:31  | Text Document      | 17 KB |
| README                                               |                   |                     | 24. 1. 2016 12:31  | Text Document      | 1 KB  |
| CLOUD                                                |                   |                     | 29. 12. 2015 12:14 | Application        | 95 KB |
| TRIUMPHCLOUD                                         |                   |                     | 24. 1. 2016 12:31  | Configuration sett | 1 KB  |
| TRIUMPH_ CLOUD_USB _Stick_Edition_Update_20160202_EN |                   | 5 2 2016 15:17      | Application        | 26 007 VP          |       |

- 3. Go through the Setup Wizard and confirm update process
- 4. Use the application

More information and tutorials available at: <u>https://www.youtube.com/user/triumphboard</u>